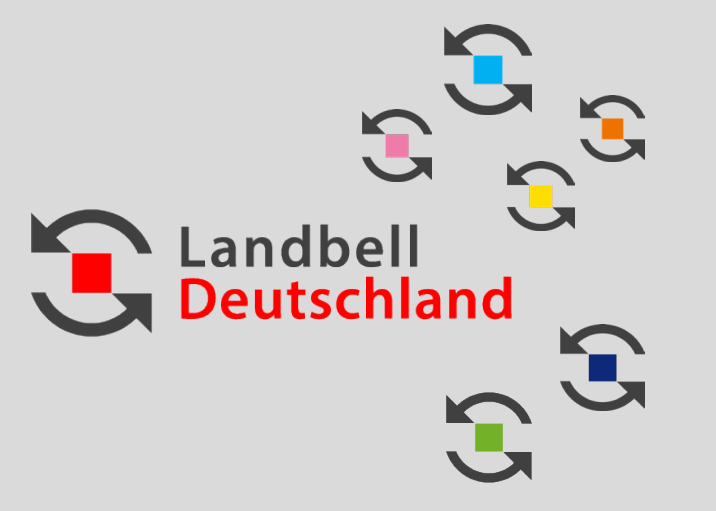

### MANUAL LANDBELL EASySHOP

05/2023

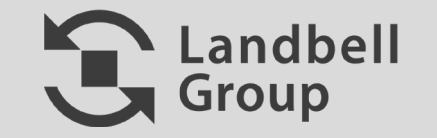

### Inhalte

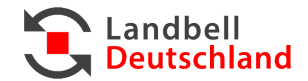

### Allgemein

#### **Registrierung**

- 2.1 Erstellung Kundenkonto (Seite 10-14)
- 2.2 Vertragsabschluss (Seite 15-20)

# 3 MyEASyShop

- 3.1 Änderung Benutzerdaten (Seite 22)
- 3.2 Mengenmeldungen (Seite 23-27)
- 3.3 Vertrag & Rechnungen (Seite 28)

#### Fehlermeldungen

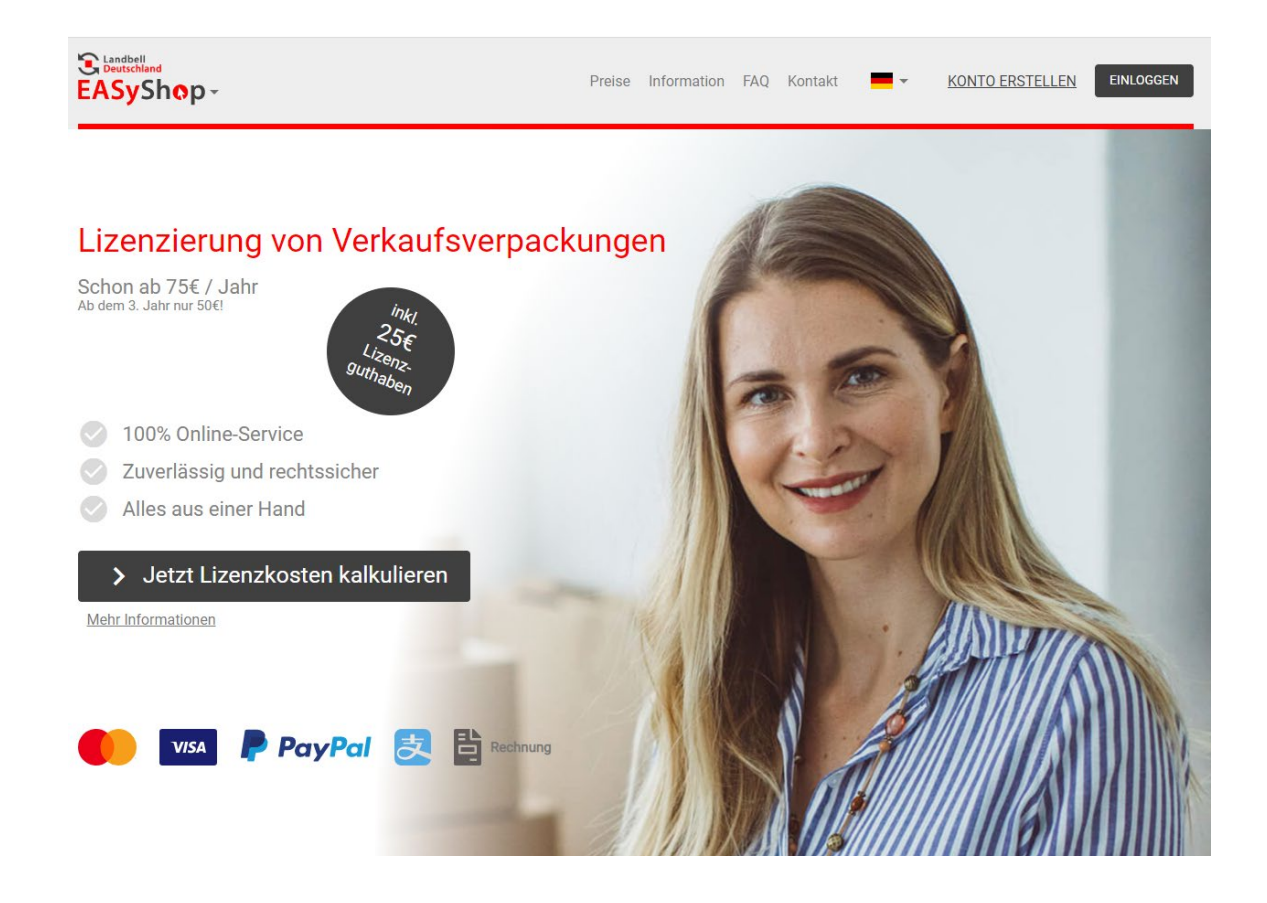

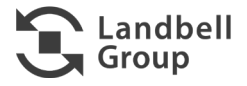

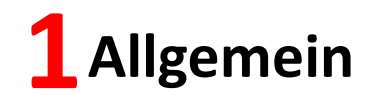

#### Sie erreichen den Landbell EASyShop über <u>easyshop.landbell.de</u> oder über <u>landbelleasy-shop.de</u>

- **Preise:** Hier geht's zum Preiskalkulator.
- Information: Hier finden Sie alle Informationen zur Verpackungslizenzierung, VerpackG, ZSVR etc...
- FAQ: In unserem FAQ-Bereich finden Sie eine Auswahl der am häufigsten gestellten Fragen und Antworten.
- Kontakt: Nehmen Sie Kontakt mit uns auf.
- "Flagge": Hier können Sie zwischen den verschiedenen Sprachen wechseln.
- Konto erstellen: Hier können Sie sich für den EASyShop registrieren.
- **Einloggen**: Hier geht's zum MyEASy-Shop.

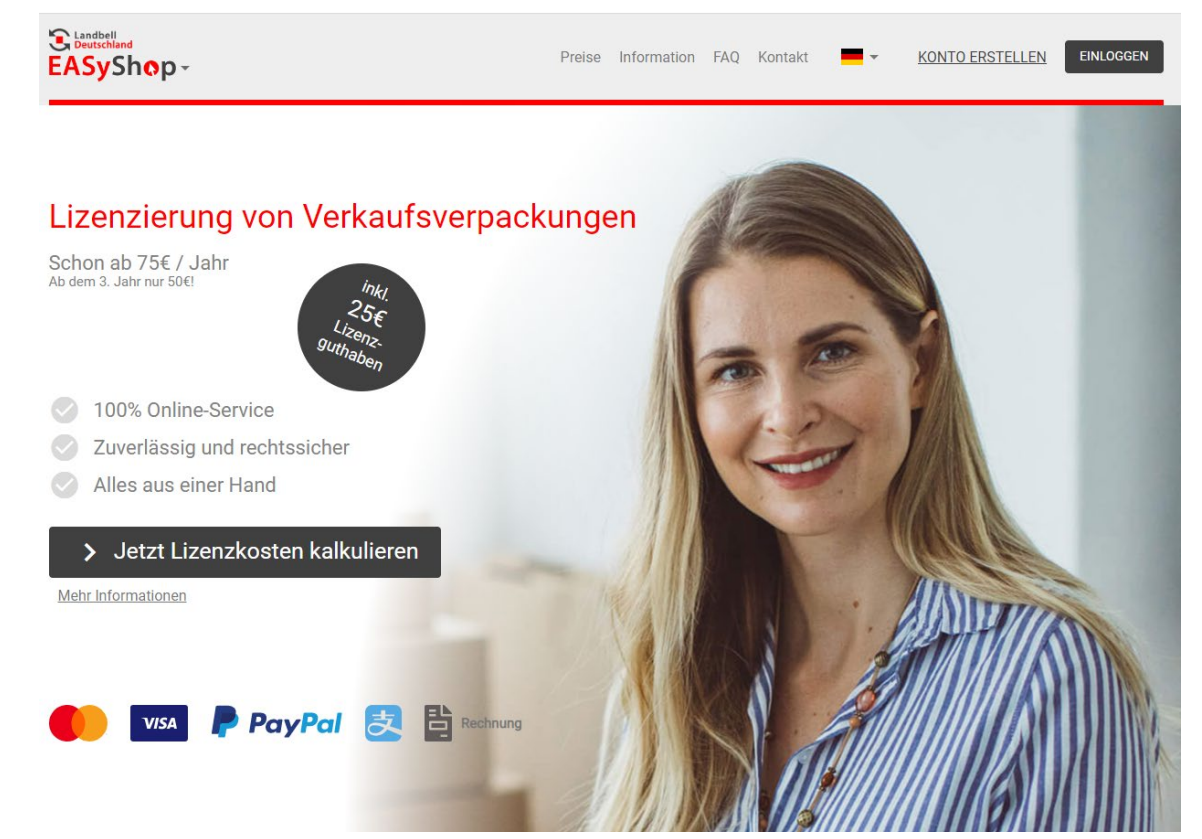

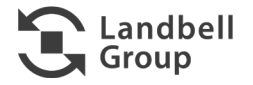

Landbell Deutschland

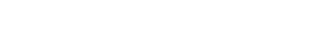

P. 3

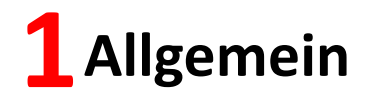

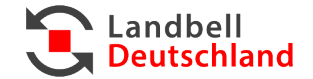

JETZT REGISTRIEREN UND VERTRAG ABSCHLIESSEN

Bereits registriert? Zum Login

Landbell Group

#### Preise

P.4

Mai 2023

Manual EASyShop

Im Preiskalkulator können Sie vorab Ihre
 Verpackungsmengen eintragen und die Kosten kalkulieren.

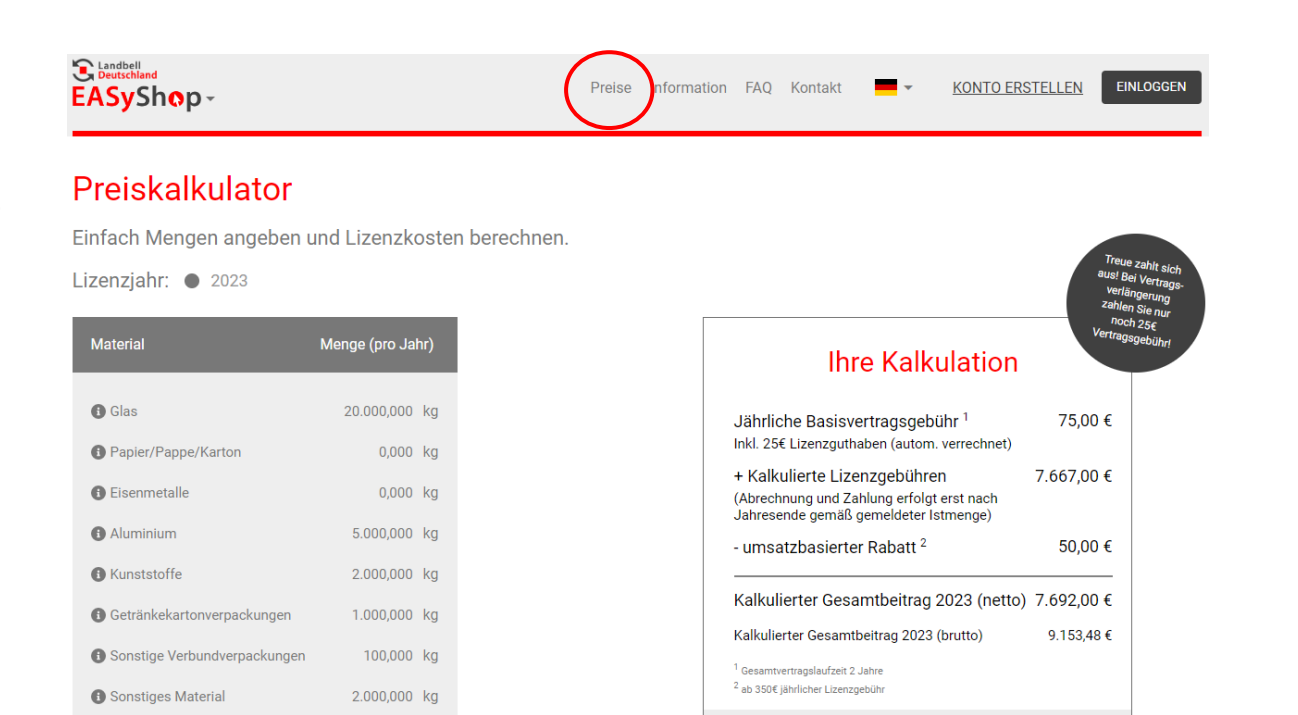

ERNEUT BERECHNEN

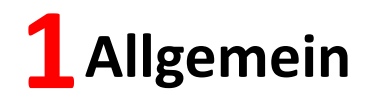

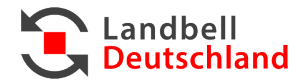

- Information
  - Informieren Sie sich hier über alle Fragen zur Verpackungslizenzierung:
    - Was besagt das VerpackG?
    - Was ist die ZSVR?
    - Erklärvideo zum VerpackG
    - Sind Sie verpflichtet, und welche Schritte müssen Sie machen?
    - Info-Flyer zum Download

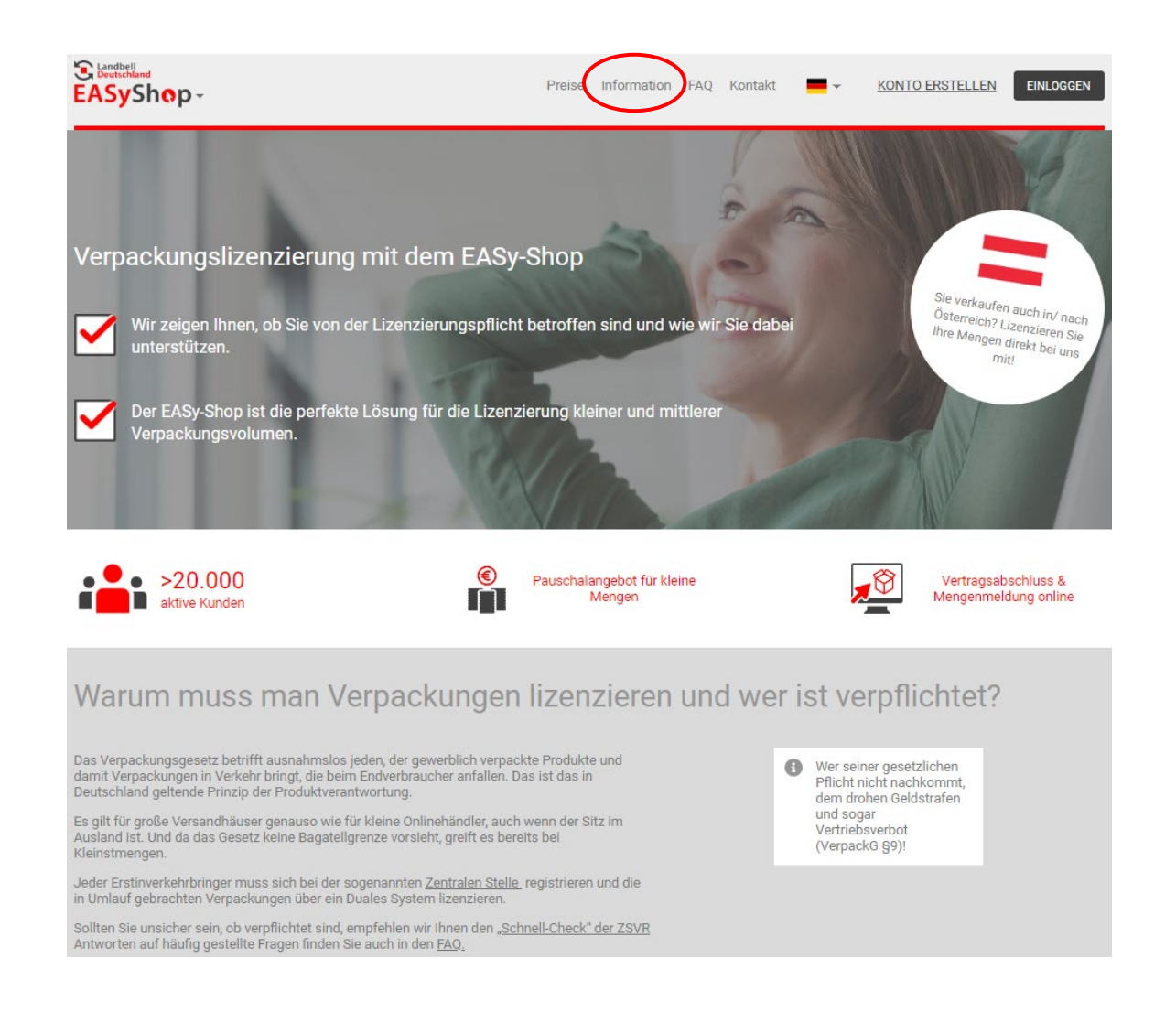

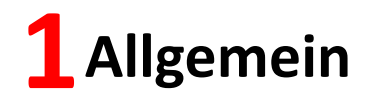

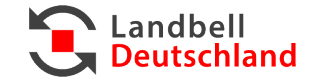

#### ■ FAQ

- Hier finden Sie die häufigsten Fragen & Antworten zu folgenden Themen:
  - Lizenzierung allgemein
  - ZSVR-Registrierung (LUCID)
  - Lizenzmenge, -materialien und –kosten ermitteln
  - EASyShop
  - Vertrag & Abrechnung
  - Mengenmeldungen
  - MyEASyShop-Konto

### EASyShop - Preise Information FAQ Kontakt - KONTO ERSTELLEN EINLOGGEN

#### FAQ | Häufig gestellte Fragen

Bitte beachten Sie, dass die hier gemachten Angaben keine Rechtsberatung darstellen oder ersetzen können. Bitte wenden Sie sich im Zweifel an die Stiftung Zentrale Stelle Verpackungsregister (ZSVR) oder an einen fachkundigen Anwalt.

#### Zur Lizenzierung allgemein

| Was sind die Dualen Systeme?                                                                       | $\sim$ |
|----------------------------------------------------------------------------------------------------|--------|
| Was bedeutet Verpackungslizenzierung/Systembeteiligung?                                            | ~      |
| Was hat sich durch das neue Verpackungsgesetz geändert?                                            | ~      |
| Wer ist verpflichtet, seine Verpackungen zu lizenzieren/sich an einem Dualen System zu beteiligen? | $\sim$ |
| Wie erfülle ich meine gesetzliche Verpflichtungen?                                                 | ~      |
| Welche Verpackungen sind beteiligungspflichtig/zu lizenzieren?                                     | $\sim$ |
| Was ist eine Verkaufsverpackung?                                                                   | ~      |
| Was ist eine Versandverpackung?                                                                    | ~      |
| Was ist eine Umverpackung?                                                                         | $\sim$ |
| Was ist eine Transportverpackung?                                                                  | $\sim$ |
| Was ist mit gebrauchten Verpackungen?                                                              | ~      |

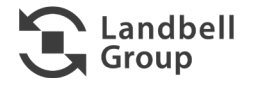

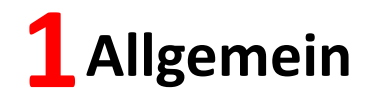

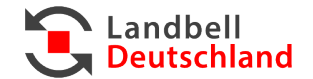

#### Kontakt

Hier können Sie Kontakt zu uns aufnehmen. Dabei können
 Sie bereits auswählen zwischen folgenden Themen:

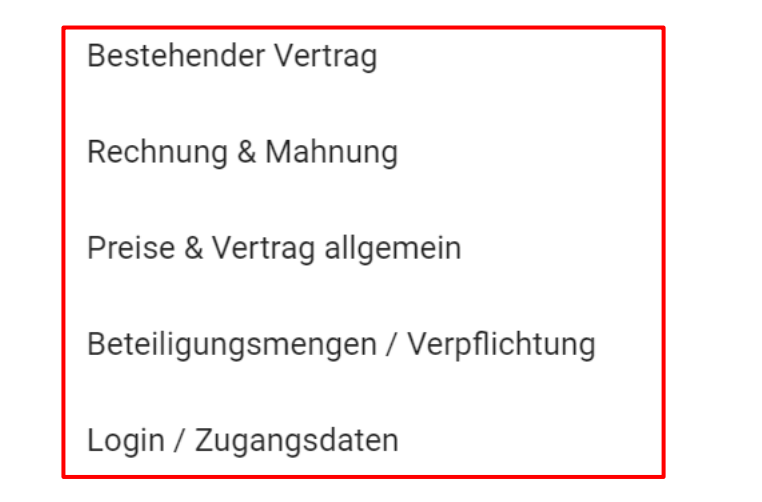

Bei allen Fragen können Sie sich auch jederzeit an unser Service-Center wenden unter: 06131-235652 - 800 service.vertrieb@landbell.de

| EASyShop -                                                                                                    | Preise   | Information | FAQ Kontakt | • | KONTO ERSTELLEN | EINLOGGEN |
|----------------------------------------------------------------------------------------------------|----------|-------------|-------------|---|-----------------|-----------|
| Kontaktieren Sie uns                                                                                                    |          |             |             |   |                 |           |
| Haben Sie Fragen, die in den <u>FAQs</u> nicht beantwortet wurden?<br>Brauchen Sie Hilfe oder möchten gern eine Rückmeldung loswerden? |          |             |             |   |                 |           |
| Schreiben Sie uns eine Nachricht oder rufen Sie uns an!                                                                                |          |             |             |   |                 |           |
|                                                                                                    | , e      | 7           |             |   |                 |           |
|                                                                                                    | Ihre Nac | chricht     |             |   |                 |           |
| Worum geht es? Bitte wählen                                                                                                    |          |             |             |   | •               |           |
|                                                                                                    |          |             |             |   |                 |           |
|                                                                                                    |          |             |             |   | 11              |           |
| Ihre Kontaktdaten                                                                                                    |          |             |             |   |                 |           |
| , Kundennummer (falls vorhanden)                                                                                                    |          | Firma *     |             |   |                 |           |
| Anrede *<br>Bitte wählen                                                                                                    |          |             |             |   |                 |           |
| Name *                                                                                                    |          | Vorname *   |             |   |                 |           |

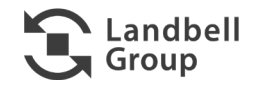

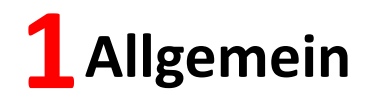

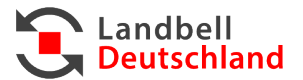

#### Sprachen

- Hier können Sie durch Auswahl der entsprechenden Flagge zwischen den Sprachen wechseln:
  - Deutsch
  - Englisch
  - Französisch
  - Spanisch
  - Italienisch
  - Chinesisch

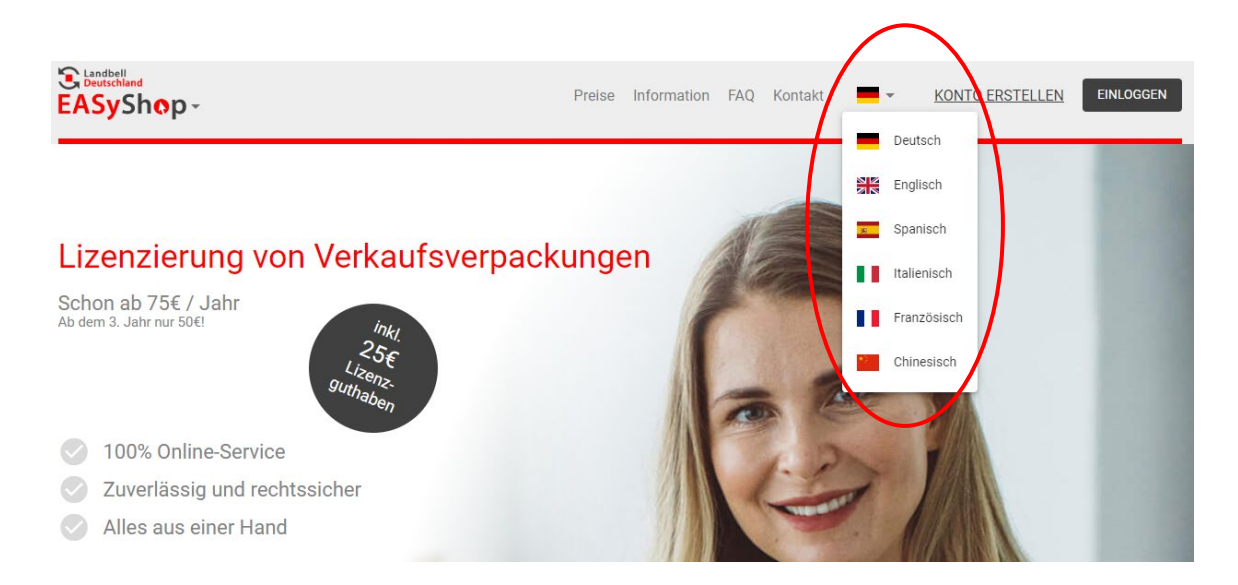

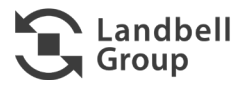

## **1** Allgemein

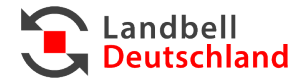

#### Wechsel zwischen EASyShop Deutschland und Österreich

 Durch Klicken auf .de oder .at können Sie zwischen den Ländern, in welchen Verpackungen in Verkehr gebracht werden, wechseln.

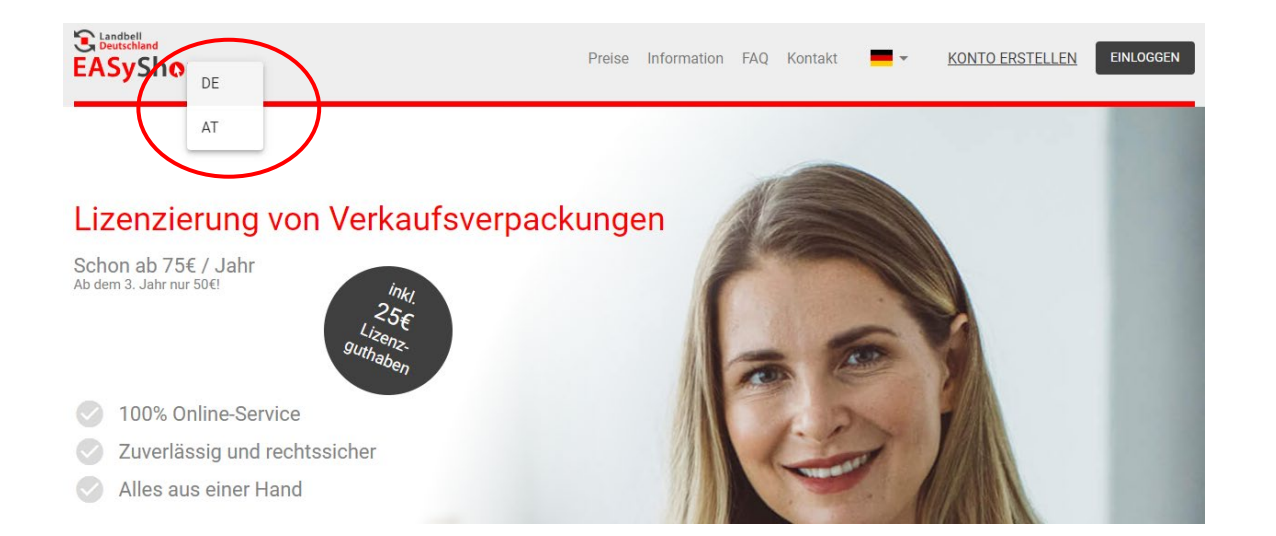

 Sie können außerdem im MyEASyShop-Bereich direkt auf den AT-Shop wechseln.

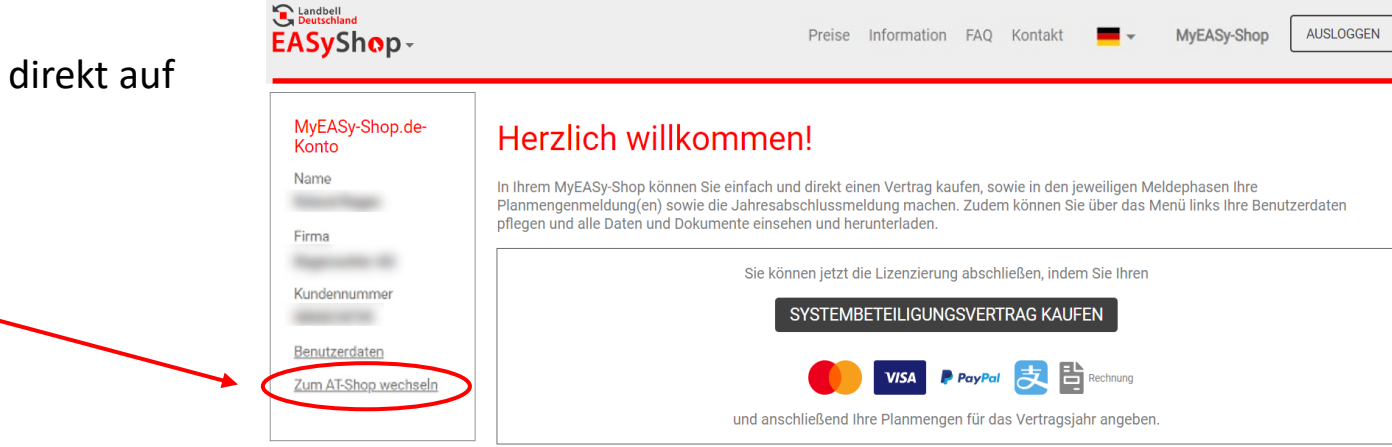

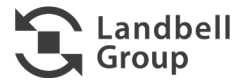

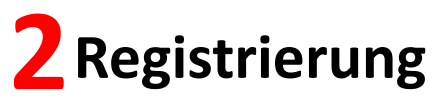

#### Sie erreichen den Landbell EASyShop über easyshop.landbell.de/ oder über landbelleasy-shop.de

■ Klicken Sie auf "Konto erstellen"

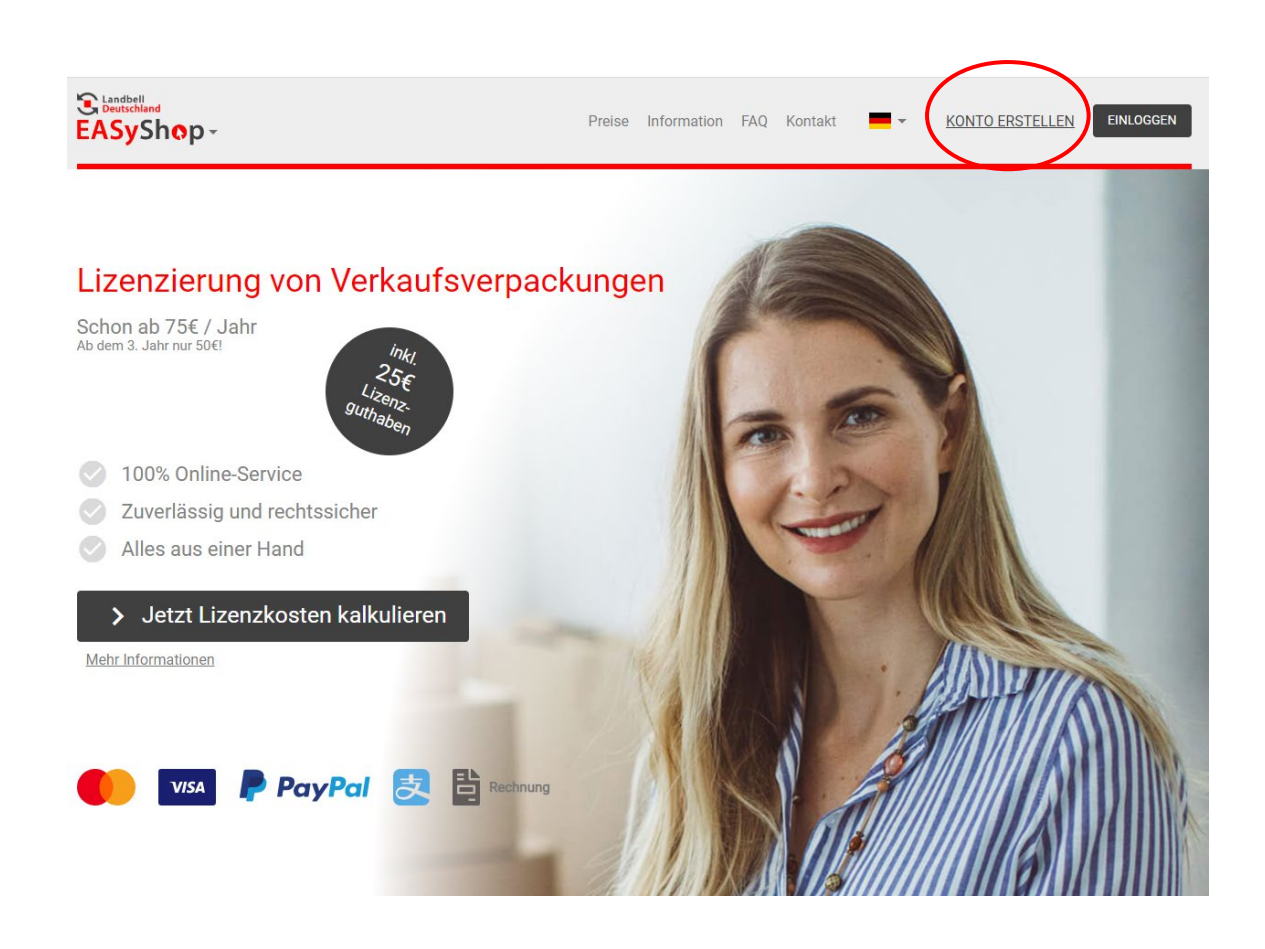

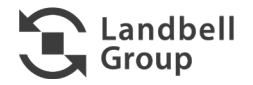

### 느 2.1 Erstellung Kundenkonto

- Unternehmensdaten ausfüllen und auf "Weiter" klicken:
  - Format USt-IdNr: DE gefolgt von 9 Ziffern, ohne Leerzeichen. Bsp: DE123456789
  - ZSVR-Nummer: Die Registrierung bei der ZSVR ist neben der Beteiligung an einem Dualen System notwendig. Sie erhalten Ihre Registrierungsnummer auf <u>https://lucid.verpackungsregister.org/</u>. Die Registrierungsnummer kann auch später noch bei Ihren Kundendaten eingetragen werden.

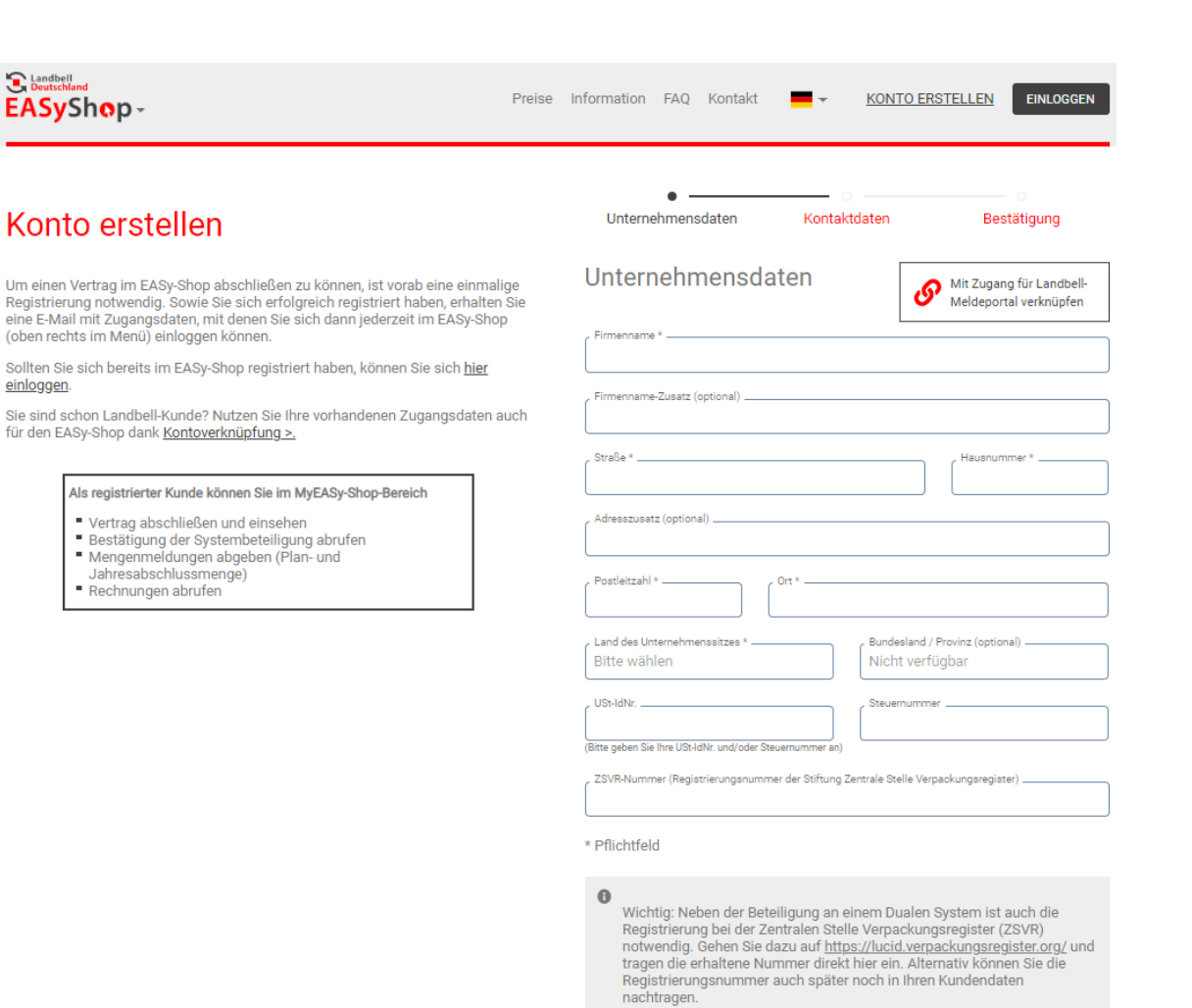

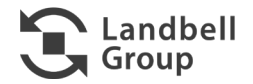

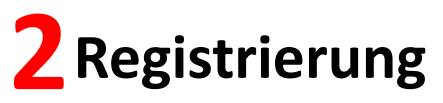

 Kontaktdaten vom jeweiligen Ansprechpartner ausfüllen und auf "Weiter" klicken

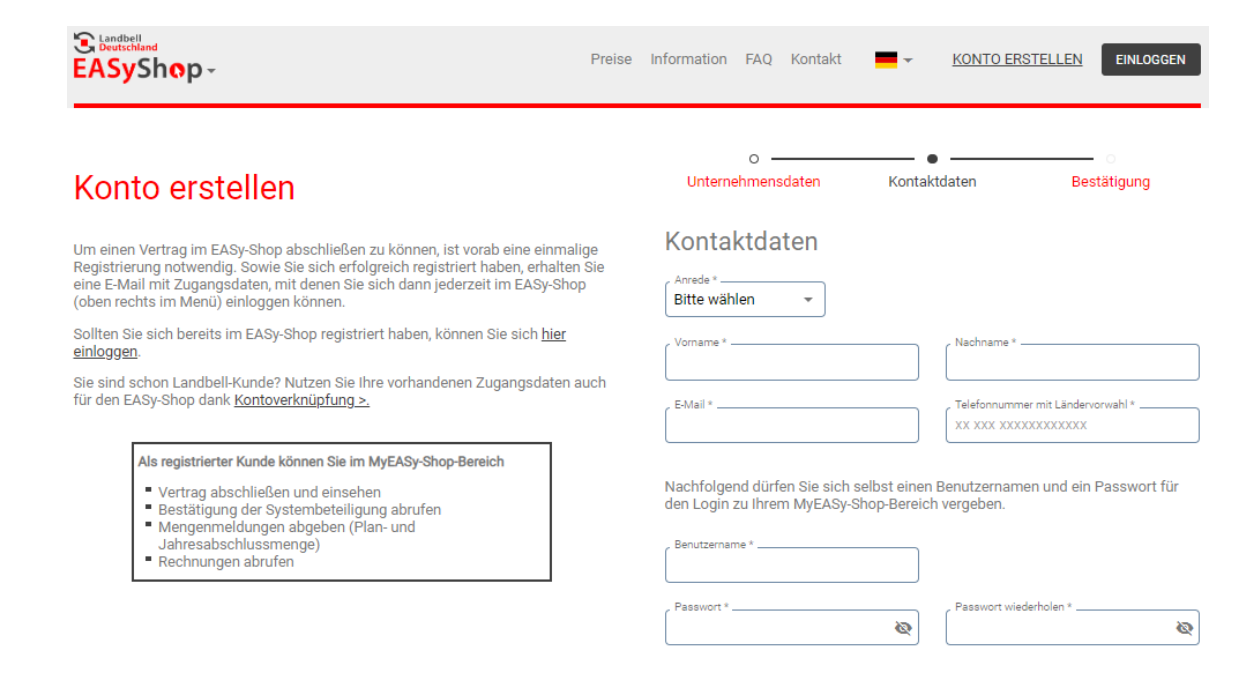

\* Pflichtfeld

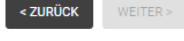

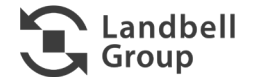

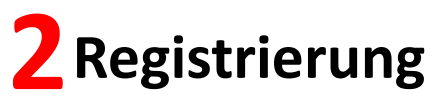

- Daten überprüfen und ggfs. über "Ändern" noch Anpassungen machen
- AGBs und Datenschutzbestimmungen akzeptieren
- Auf "Konto erstellen" klicken, anschließend erscheint folgendes Fenster:

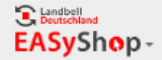

Preise Information FAQ Kontakt 💻 🚽 KONTO ERSTELLEN EINLOGGEN

#### Konto erstellen

Nur noch 1 Klick, dann ist Ihr Konto aktiv!

Wir haben einen Bestätigungslink in einer E-Mail an geschickt. Bitte klicken Sie auf den Link, um Ihre Kontoeröffnung abzuschließen.

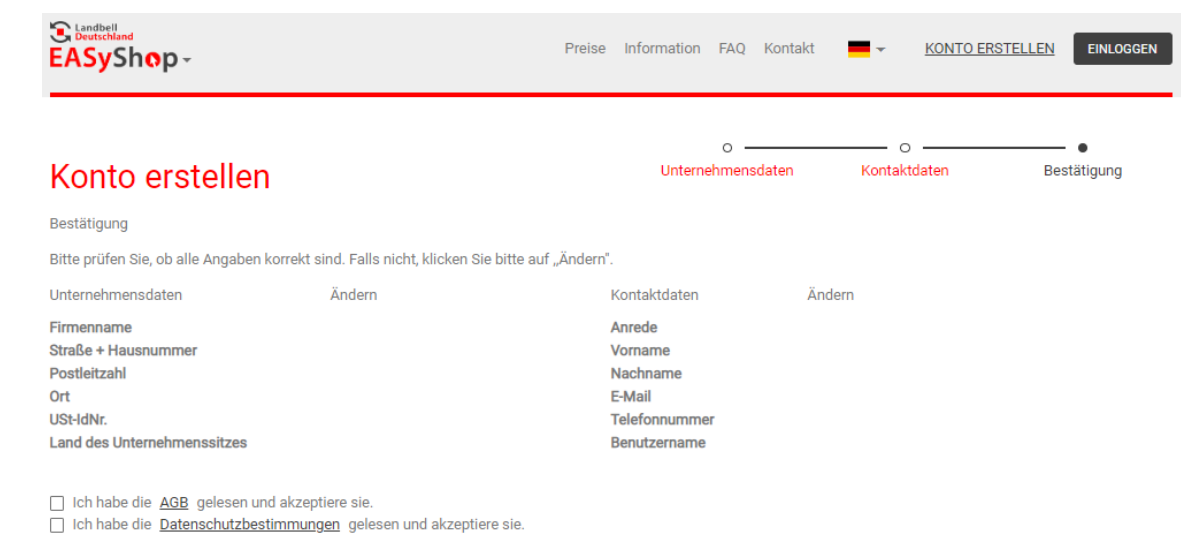

ONTO ERSTELLE

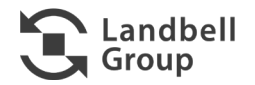

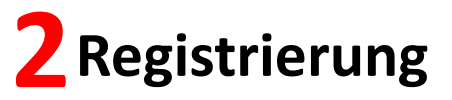

- Sie erhalten eine Email an die hinterlegte Email-Adresse mit einem Link zur Aktivierung des Kontos und mit Ihrem Benutzernamen.
  - Bitte auch den SPAM-Ordner prüfen.
- Nach Klick auf den Link in der Email wird Ihr Konto aktiviert, und Sie können sich mit Ihrem Benutzernamen und Passwort einloggen, um einen Vertrag abzuschließen:

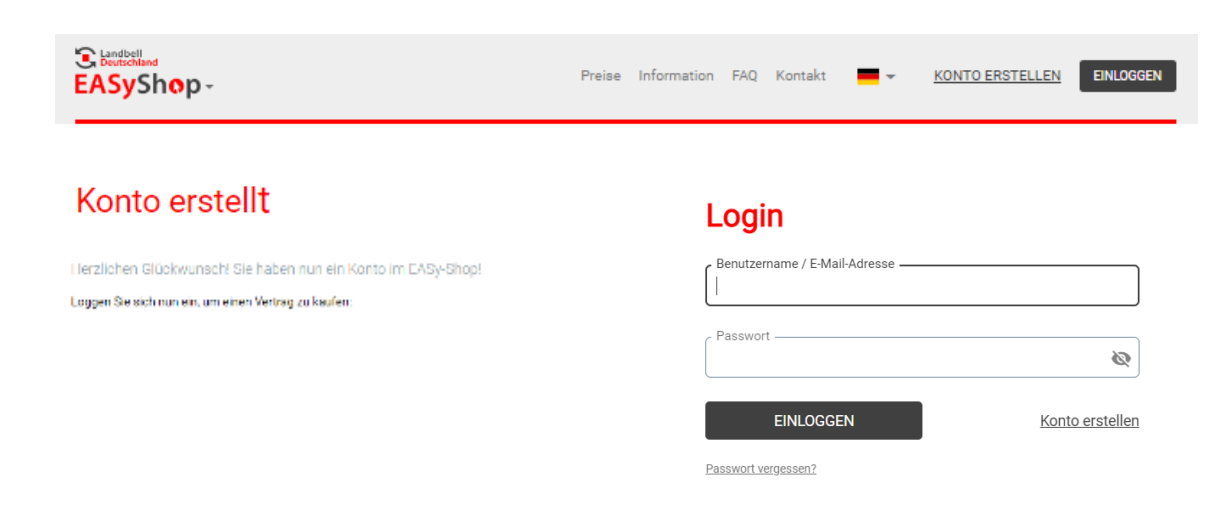

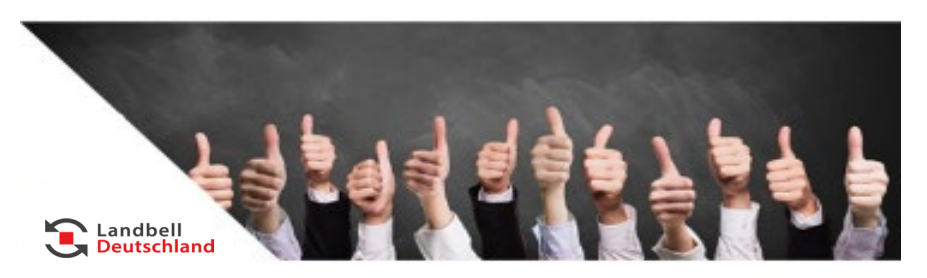

Sehr geehrte Damen und Herren,

herzlichen Dank für die Erstellung eines Kontos in unserem EASyShop.

Zur Aktivierung Ihres EASyShop Kontos klicken Sie bitte auf den folgenden Link:

#### >> https://easyshop.landbell.de/account-activated <<

Sollte das nicht funktionieren, kopieren Sie bitte folgenden Link in die URL-Leiste Ihres Browsers:

https://easyshop.landbell.de/accountactivated?activationCode=837Bc4e85e6a47029be35361bc3f294d

Wir haben folgenden Benutzernamen für Sie gespeichert:

Bei Rückfragen melden Sie sich gerne bei uns.

Liebe Grüße

Ihr Landbell Team

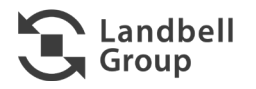

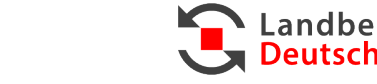

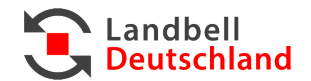

### 2.2 Vertragsabschluss

- Sie müssen zunächst die Nutzungsbedingungen akzeptieren:
  - Scrollen Sie bis zum Ende des Dokuments, setzen Sie am Schluss Ihren Haken und gehen Sie auf "Bestätigen".

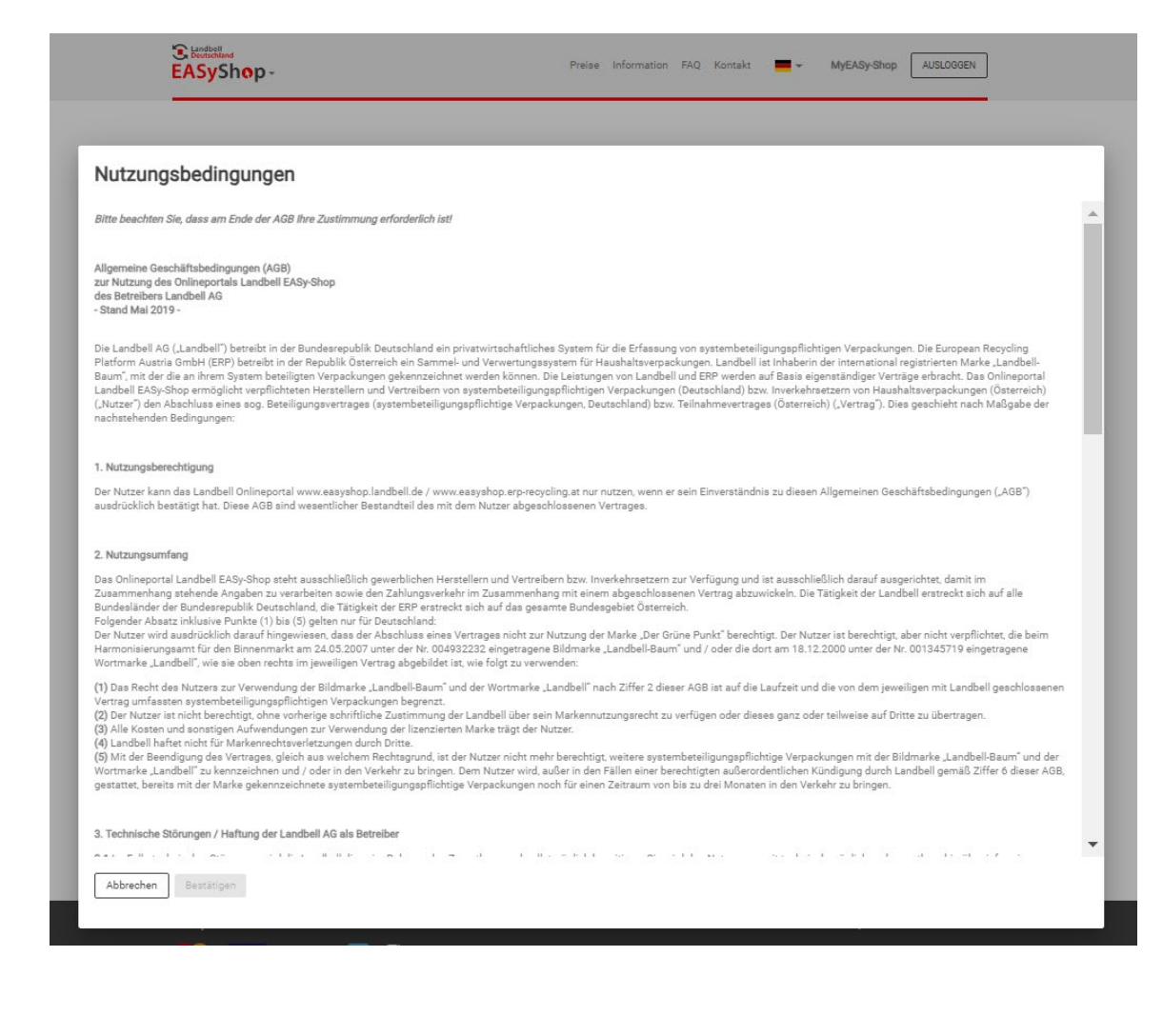

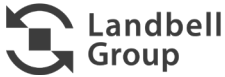

### 2.2 Vertragsabschluss

 Klicken Sie auf "Vertrag abschließen" oder "Systembeteiligungsvertrag kaufen" um einen Vertrag abzuschließen

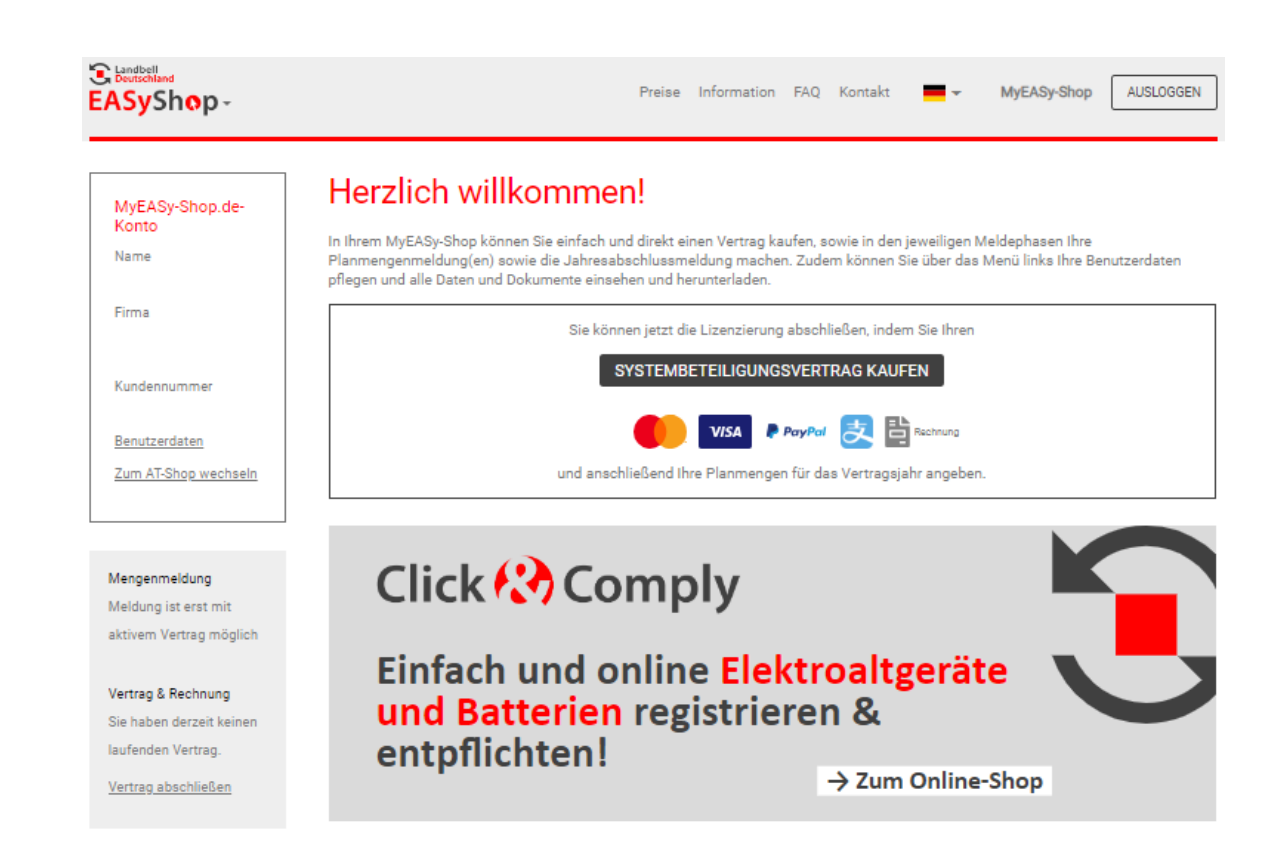

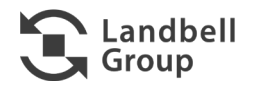

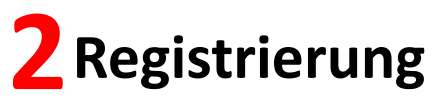

### 2.2 Vertragsabschluss

- Sie sehen auf einen Blick alle wichtigen Vertragskonditionen sowie Termine zur Mengenmeldung
- Wählen Sie das entsprechende Vertragsjahr aus
- Wählen Sie aus, wie Sie Ihre **Rechnungen** bereitgestellt bekommen möchten - zum Download im EASyShop oder postalisch
- Klicken Sie "Weiter zur Zahlweise"

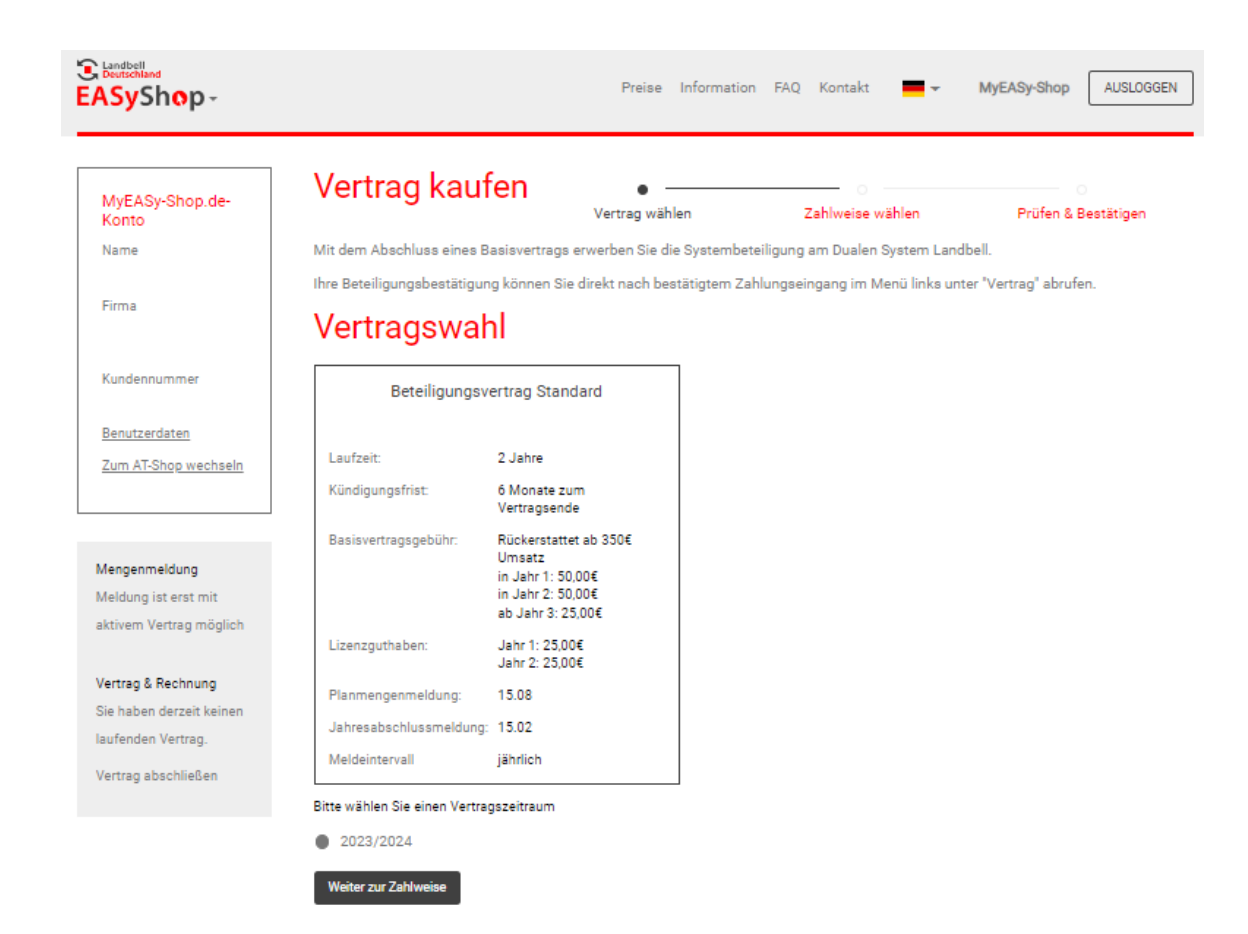

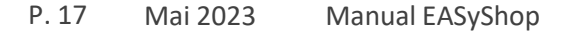

### 2.2 Vertragsabschluss

- Wählen Sie die gewünschte **Zahlweise** aus:
  - Auf Rechnung
  - Per Paypal
  - Per Kreditkarte
- Klicken Sie auf "Weiter zur Bestätigung"

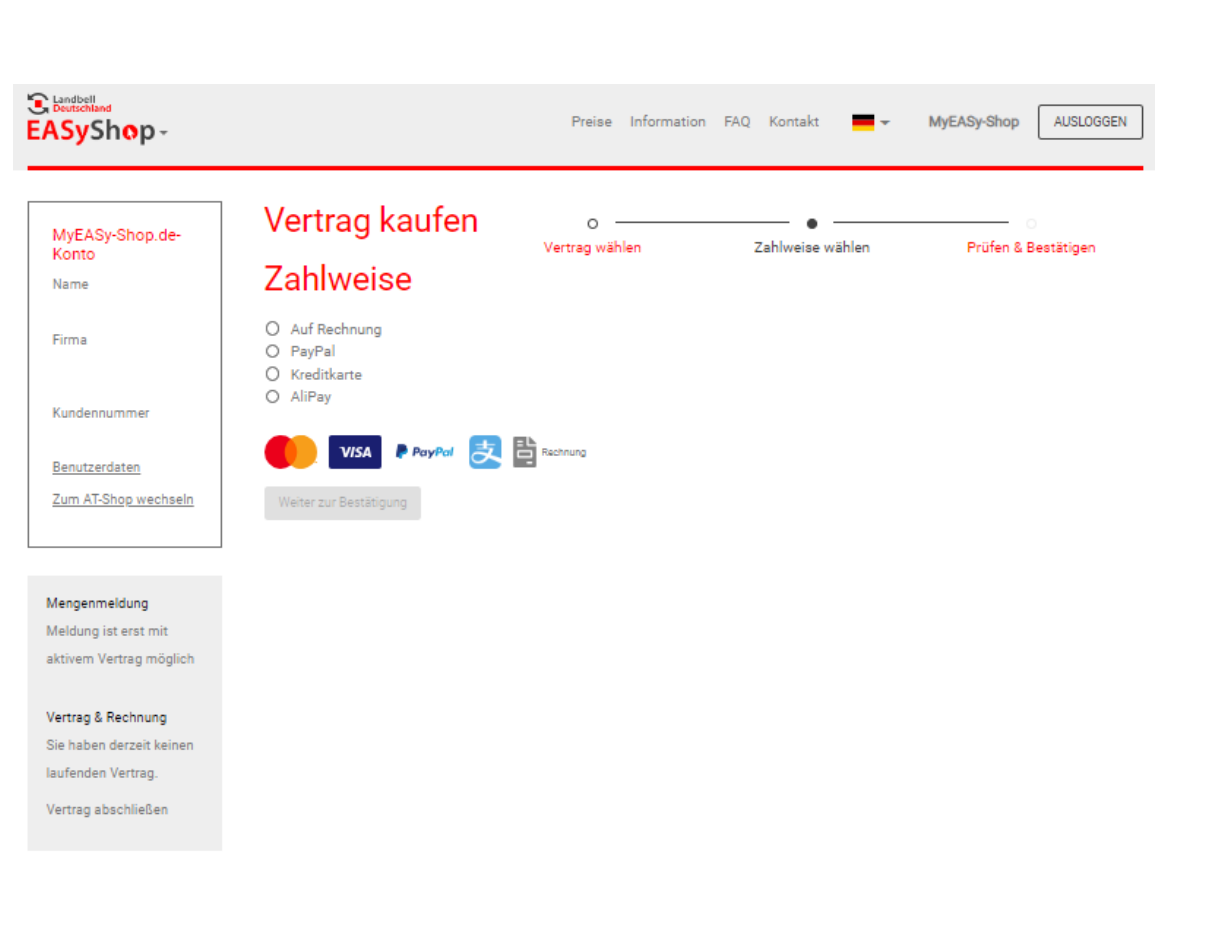

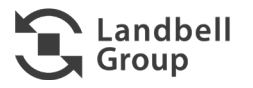

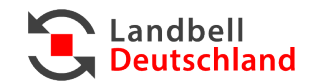

### 2.2 Vertragsabschluss

 Spätestens zum Vertragsabschluss müssen Sie jetzt Ihre ZSVR-Registrierungsnummer eingeben:

| MyEASy-Shop.de-<br>Konto       Ihre Benutzerdaten         Name       Hier können Sie Ihre ZSVR-Nummer eintragen         Firma       ZSVR-Nummer (Registrierungsnummer der Stiftung Zentrale Stelle Verpa-<br>Dieses Feld ist erforderlich         Kundennummer       Noch nicht bei der ZSVR registriert?<br>Link zur Registrierung.≥ | ihop.de-       Ihre Benutzerdaten         Hier können Sie Ihre ZSVR-Nummer eintragen                                                                                                    | Landbell<br>Deutschland<br>ASyShop - | Preise Information FAQ Kontakt 💻 - MyEASy-Shop AUSLOGGEN              |
|----------------------------------------------------------------------------------------------------|----------------------------------------------------------------------------------------------------|--------------------------------------|-----------------------------------------------------------------------|
| Name     Hier können Sie Ihre ZSVR-Nummer eintragen       Firma     ZSVR-Nummer (Registrierungsnummer der Stiftung Zentrale Stelle Verpa,<br>Dieses Feld ist erforderlich       Kundennummer     Noch nicht bei der ZSVR registriert?<br>Link zur Registrierung ≥                                                                     | Hier Können Sie Ihre ZSVR-Nummer eintragen                                                                                                    | MyEASy-Shop.de-<br>Konto             | Ihre Benutzerdaten                                                    |
| Firma     ZSVR-Nummer (Registrierungsnummer der Stiftung Zentrale Stelle Verpa-<br>Dieses Feld ist erforderlich       Kundennummer     Noch nicht bei der ZSVR registriert?<br>Link zur Registrierung ≥                                                                                                    | cZSVR-Nummer (Registrierungsnummer der Stiftung Zentrale Stelle Verpa-<br>Dieses Feld ist erforderlich       mer     Noch nicht bei der ZSVR registriert?<br>Link zur Registrierung.≥       en | Name                                 | Hier können Sie Ihre ZSVR-Nummer eintragen                            |
| Kundennummer     Noch nicht bei der ZSVR registriert?       Link zur Registrierung ≥                                                                                                    | imer Noch nicht bei der ZSVR registriert?<br>Link zur Registrierung≥<br>en<br>p. wechseln SPEICHERN SPEICHERN                                                                                  | Firma                                | ZSVR-Nummer (Registrierungsnummer der Stiffung Zentrale Stelle Verpa- |
|                                                                                                    | <u>ρ wechseln</u> SPEICHERN SPEICHERN                                                                                                    | Kundennummer                         | Noch nicht bei der ZSVR registriert?<br>Link zur Registrierung >      |
| Benutzerdaten                                                                                                    | p wechseln SPEICHERN SPEICHERN                                                                                                    | Benutzerdaten                        |                                                                       |
| Zum AT-Shop wechseln SPEICHERN SPEICHERN                                                                                                    |                                                                                                    | Zum AT-Shop wechseln                 | ABBRECHEN SPEICHERN                                                   |

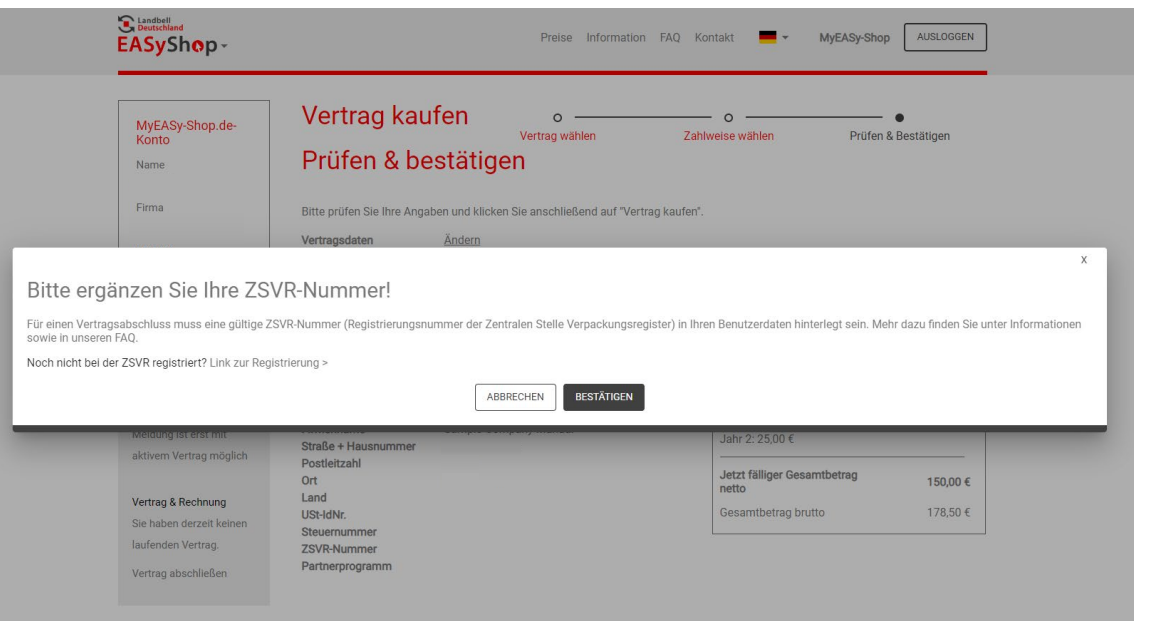

Meldung ist erst mit aktivem Vertrag möglich

#### Vertrag & Rechnung

Sie haben derzeit keinen laufenden Vertrag.

Vertrag abschließen

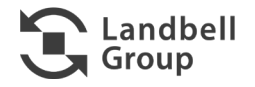

### 2.2 Vertragsabschluss

- **Überprüfen** Sie Ihre Angaben:
  - Über "Ändern" können Sie alle Angaben noch anpassen
  - Sie können sich das Vertragsdokument vorab als PDF ansehen
- Über "Vertrag kaufen" schließen Sie einen
   Systembeteiligungsvertrag mit der Landbell AG ab
- Anschließend können Sie alle Funktionen des MyEASyShops nutzen (siehe nächstes Kapitel).

| MyEASy-Shop.de-<br>Konto                                                                                               | Vertrag kau                                                                                                    | fen o <u> </u>                                 | O Zahlweise wählen Prüfe                                                                                     | – •<br>n & Bestätigen   |
|----------------------------------------------------------------------------------------------------|----------------------------------------------------------------------------------------------------|------------------------------------------------|----------------------------------------------------------------------------------------------------|-------------------------|
| Name                                                                                                    | Prüfen & be                                                                                                    | stätigen                                       |                                                                                                    |                         |
| Firma                                                                                                    | Bitte prüfen Sie Ihre Angal                                                                                       | een und klicken Sie anschließend auf "Vertra   | ag kaufen".                                                                                                  |                         |
| Kundennummer                                                                                                    | Vertragsdaten<br>EASy-Shop Basisvertrag                                                                           | Ändern Vertragsdokument ansehen 2002/2024      | Ihre Bestellun                                                                                               | g                       |
| Benutzerdaten                                                                                                    | Rechnungszustellung:                                                                                              | Online Online                                  |                                                                                                    |                         |
| Zum AT-Shop wechseln<br>Mengenmeldung<br>Meldung ist erst mit                                                          | Zahlweise<br>Zahlung per<br>Unternehmensdaten<br>Firmenname                                                       | <u>Ändern</u><br>Auf Rechnung<br><u>Ändern</u> | Vertragsgebühr<br>Jahr 1: 50,00 €<br>Jahr 2: 50,00 €<br>Lizenzguthaben<br>Jahr 1: 25,00 €<br>Jahr 2: 25,00 € | 100,00<br>50,00         |
| aktivem Vertrag moglich<br>Vertrag & Rechnung<br>Sie haben derzeit keinen<br>laufenden Vertrag.<br>Vertrag abschließen | Straße + Hausnummer<br>Postleitzahl<br>Ort<br>Land<br>USt-IdNr.<br>Steuernummer<br>ZSVR-Nummer<br>Partnerprogramm |                                                | Jetzt fälliger Gesamtbetrag<br>netto<br>Gesamtbetrag brutto                                                  | <b>150,00</b><br>178,50 |
| laufenden Vertrag.<br>Vertrag abschließen                                                                              | Steuernummer<br>ZSVR-Nummer<br>Partnerprogramm<br>Kontaktdaten<br>Anrede<br>Name<br>Vorname                       | Ändern                                         |                                                                                                    |                         |

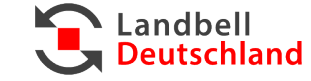

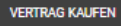

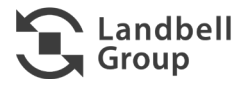

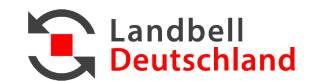

## **3** MyEASyShop

- MyEASyShop.de Konto: Hier sehen Sie Unternehmensname, Ansprechpartner Ihres Unternehmens sowie Ihre EASyShop-Kundennummer.
- Über **Benutzerdaten** können Sie Ihre Daten ändern.
- Mengenmeldung:
  - Hier können Sie Ihre Planmengen abgeben, ansehen und aktualisieren.
  - Hier können Sie Ihre Jahresabschlussmeldung abgeben und Meldungen aus den vorherigen Jahren ansehen.
- Vertrag & Rechnung: Hier können Sie sich Ihren Vertrag sowie Rechnungen ansehen.

**Wichtig:** Dunkelgrau markierte Bereiche sind aktuell für Sie freigeschaltet.

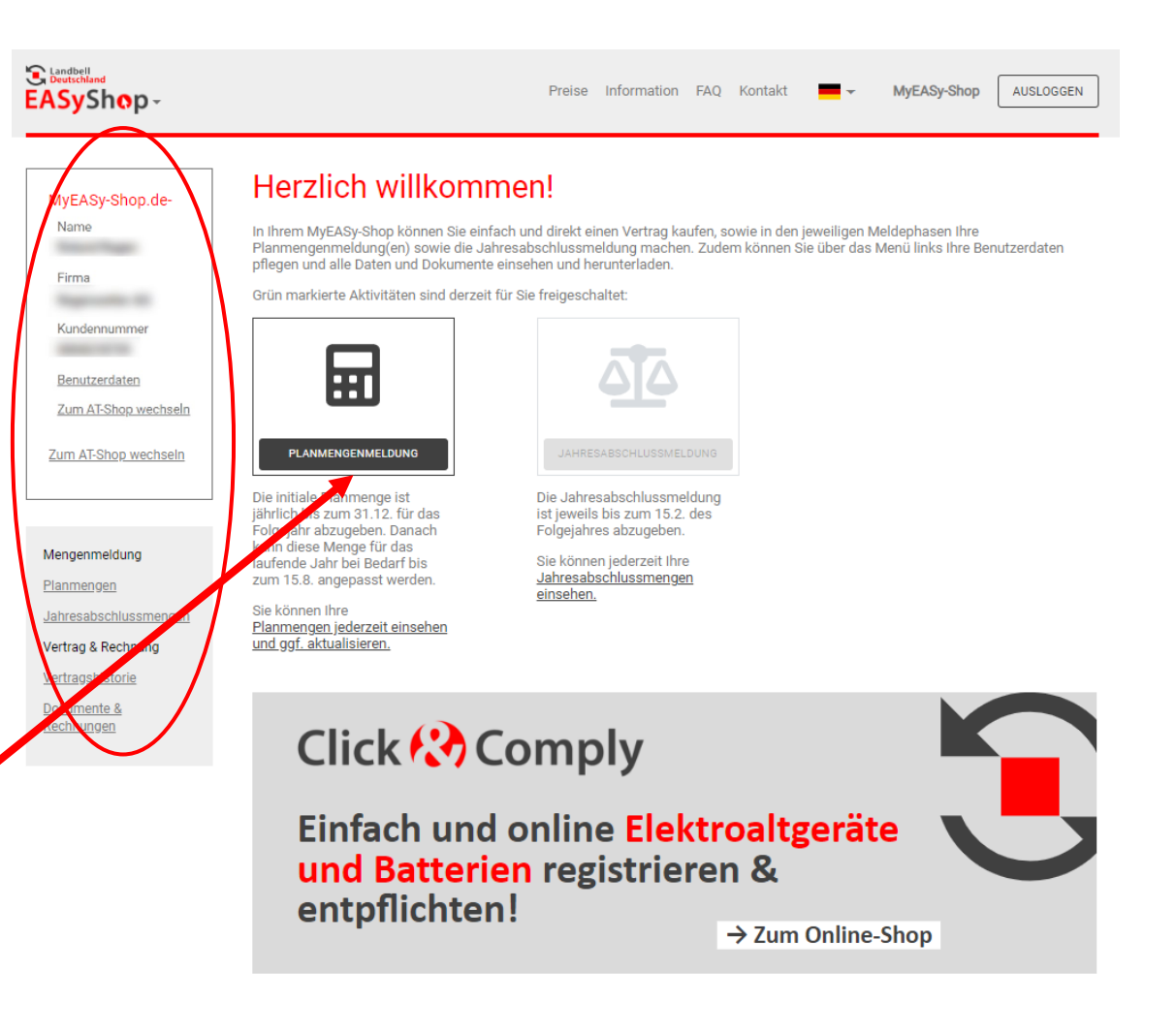

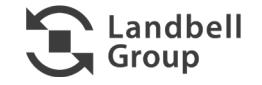

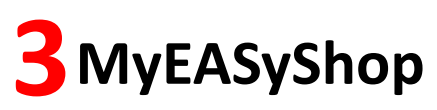

### **b** 3.1 Änderung Benutzerdaten

- Ihre Daten ändern: Über Benutzerdaten können Sie folgende Daten ändern:
  - Unternehmensdaten
  - Kontaktdaten
  - ZSVR-Registrierungsnummer
  - Zugangsdaten

| MyEASy-Shop.de-<br>Konto                                  | Ihre Benutzer                                                                                                    | daten         |                                                                      |                         |
|-----------------------------------------------------------|----------------------------------------------------------------------------------------------------|---------------|----------------------------------------------------------------------|-------------------------|
| Name<br>Firma<br>Kundennummer<br>Benutzerdaten            | Unternehmensdaten<br>Firmenname<br>Straße + Hausnummer<br>Adresszusatz<br>Postleitzahl<br>Ort<br>Land<br>Bundesland / Provinz | Ändern        | Kontaktdaten<br>Anrede<br>Name<br>Vorname<br>E-Mail<br>Telefonnummer | <u>Ändern</u>           |
| Mengenmeldung                                             | USt-IdNr.<br>Steuernummer<br>Partnerprogramm                                                                                  |               | Zugangsdaten                                                         | <u>Ändern</u><br>Ändern |
| Planmengen<br>Jahresabschlussmengen<br>Vertrag & Rechnung | ZSVR-Angabe<br>ZSVR-Nummer                                                                                                    | <u>Ändern</u> | Sammelmeldung<br>Sammelmeldung möglich<br>Korrespondenzempfänger     | <u>Ändern</u>           |
| Vertragshistorie<br>Dokumente &<br>Rechnungen             | Rechnungsbereitstellung<br>Rechnungsversand                                                                                   | Ändern        |                                                                      |                         |

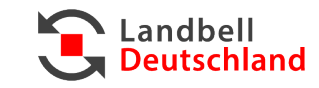

# **3** MyEASyShop

### 3.2 Mengenmeldung

- Über **Mengenmeldung** können Sie:
  - Planmengen abgeben, aktualisieren und einsehen
  - Jahresabschlussmeldungen (*ehemals: Mengenmeldung*) abgeben und einsehen

Wichtig: Dunkelgrau markierte Bereiche sind aktuell für Sie freigeschaltet.

| EASyShop -                                                                                                    |                                                                                                    | Preise Information FAC                                                                                                    | Q Kontakt 💻 🕶 N                                               | NYEASY-Shop AUSLOGGEN                      |
|----------------------------------------------------------------------------------------------------|----------------------------------------------------------------------------------------------------|----------------------------------------------------------------------------------------------------|---------------------------------------------------------------|--------------------------------------------|
| MyEASy-Shop.de-<br>Konto<br>Name<br>Firma<br>Kundennummer<br>Benutzerdaten<br>Zum AT-Shop wechseln<br>Um AT-Shop wechseln<br>Mengenmeldung<br>Jahresabschlussmengen<br>Vertrag & Rechnung<br>Vertragshistorie | Herzlich willkomn<br>In hrem MyEASy-Shop können Sie einfa<br>Planmengenmeldung(en) sowie die Jah<br>plegen und alle Daten und Dokumenter<br>Grün markierte Aktivitäten sind derzeit fa<br><b>LUNENCENMELDUNG</b><br>De initiale Planmenge ist<br>plogejahr abzugeben. Danach<br>kan diese Menge für das<br>plogejahr abzugeben. Danach<br>kan diese Menge für das<br>jougejahr abzugeben. Danach<br>kan diese Menge für das<br>jougejahr abzugebeben. Danach<br>kan diese M | nen!<br>the und direkt einen Vertrag kaufen,<br>tresabschlussmeldung machen. Zu<br>einsehen und herunterladen.<br>Str Sie freigeschaltet: | , sowie in den jeweiligen Meld<br>dem können Sie über das Men | aphasen ihre<br>ü links Ihre Benutzerdaten |
| Dokumente &<br>Rechnungen                                                                                                    | Click 🚷 C                                                                                                    | omply                                                                                                    |                                                               |                                            |
|                                                                                                    | Einfach und<br><mark>und Batterie</mark><br>entpflichter                                                                                                    | online <mark>Elektı</mark><br>en registriere<br>1!                                                                                        | roaltgeräte<br>n&<br>→ Zum Online-Sł                          | hop                                        |

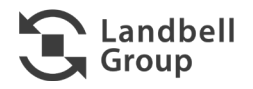

# **3** MyEASyShop

### - 3.2 Mengenmeldung

- Planmengen (1):
  - Bitte geben Sie Ihre Planmengen pro Materialtyp in kg (Wichtig: 3-stellig nach dem Komma) für das jeweilige Lizenzjahr an und klicken Sie auf "Planmengen abgeben".
  - Die Planmengen müssen gleichlautend auch im <u>Portal der</u> <u>Zentralen Stelle ZSVR (LUCID)</u> vorgenommen werden.
  - Die initiale Planmengenmeldung muss bis zum 31.
     Dezember f
    ür das Folgejahr vorgenommen werden.
  - Die Planmengen können dann aber jederzeit bis zum 15. August des laufenden Vertragsjahres angepasst werden, z. B. die Planmengen für das Vertragsjahr 2023 bis zum 15. August 2023.
  - Sollte das Jahr, für welches Planmengen eingegeben werden sollen, oberhalb der Eingabemaske nicht zur Auswahl angezeigt werden, klicken Sie bitte unterhalb der Tabelle auf "Neue Meldung abgeben". Sodann werden über der Eingabemaske alle auswählbaren Jahre angezeigt.

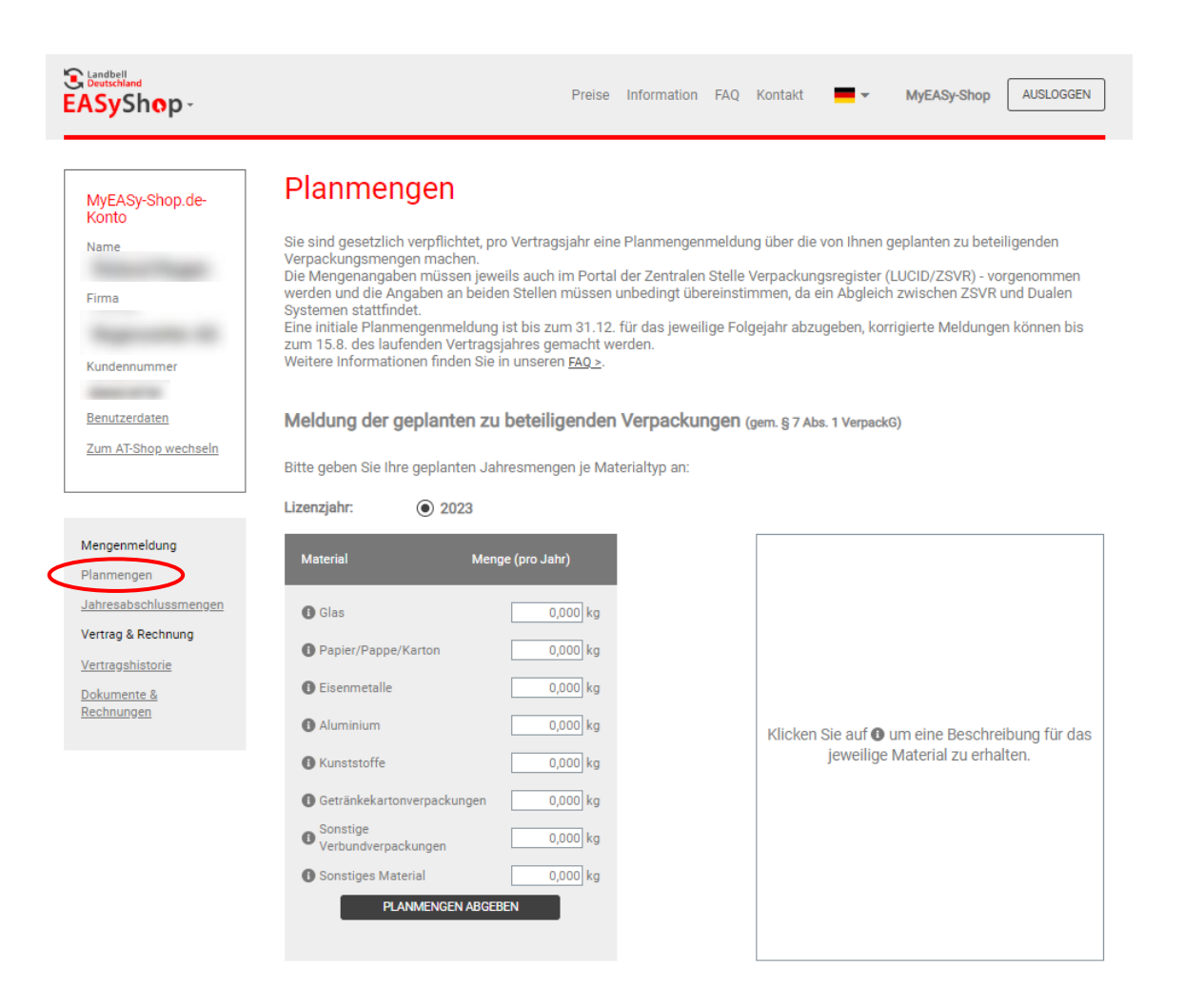

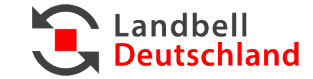

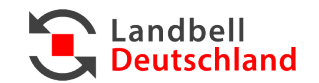

aldung über die von Ihnen ge

## **3** MyEASyShop

### - 3.2 Mengenmeldung

- Planmengen (2):
  - Frühere Planmengenmeldungen können Sie sich jederzeit hier ansehen.

Material

Eisenmetalle

Kunststoffe

Papier/Pappe/Karton

Getränkekartonverpackungen

Sonstige Verbundverpackungen

Sonstiges Material

Glas

X schliessen

0,000 kg

0,000 kg 0,000 kg

0,000 kg

0,000 kg

0,000 kg

12.220,000 kg

Jahresmenge

| ch jederzeit | Firma<br>Kundennummer<br><u>Benutzerdaten</u><br>Zum AT-Shop wechseln                                                       | <ul> <li>Verpackungsmergen machen.</li> <li>Die Mengenangaben müssen jeweils auch im Portal der Zentralen i<br/>werden und die Angaben an beiden Stellen müssen unbedingt über<br/>Systemen stattfindet.</li> <li>Eine initiale Planmengenmeldung ist bis zum 31.12. für das jeweilli<br/>zum 15.8. des laufenden Vertragsjahres gemacht werden.</li> <li>Weitere Informationen finden Sie in unseren FAQ &gt;.</li> <li>Meldung der geplanten zu beteiligenden Verpackun<br/>Bitte geben Sie Ihre geplanten Jahresmengen je Materialtyp an:</li> </ul> | Stelle Verpackungsregister (LUCID/ZSVR) - vorgenommen<br>reinstimmen, da ein Abgleich zwischen ZSVR und Dualen<br>ge Folgejahr abzugeben, korrigierte Meldungen können bis<br>Igen (gem. § 7 Abs. 1 VerpackG) |   |
|--------------|----------------------------------------------------------------------------------------------------|----------------------------------------------------------------------------------------------------|----------------------------------------------------------------------------------------------------|---|
|              | Mengenmeldung<br>Planmengen<br>Jahresabschlussmengen<br>Vertrag & Rechnung<br>Vertragshistorie<br>Dokumente &<br>Rechnungen | Lizenzjahr:          O 2023          Material       Menge (pro Jahr)            Glas           0,000 kg             Papier/Pappe/Karton         0,000 kg           0,000 kg             Papier/Pappe/Karton         0,000 kg           0,000 kg             Aluminium         0,000 kg           0,000 kg             Kunststoffe         0,000 kg           0,000 kg             Sonstige         Verbundverpackungen         0,000 kg           0,000 kg             Sonstiges Material           0,000 kg             PLANMENGEN ABGEBEN             | Klicken Sie auf <b>1</b> um eine Beschreibung für das<br>jeweilige Material zu erhalten.                                                                                                    |   |
|              |                                                                                                    | Vertrag       Vertragsjahr       Erstellt am         2023       23.01.2023 14:26                                                                                                    | Melder  Inträge pro Seite:                                                                                                    | ) |

flichtet pro Vertragsjahr eine Planme

Sig sind assetzlich ver

1

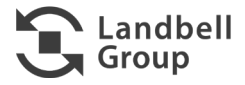

# **3** MyEASyShop

### 📥 3.2 Mengenmeldung

- Jahresabschlussmeldung (ehemals Mengenmeldung) (1):
  - Bitte geben Sie Ihre Jahresabschlussmengen pro Materialtyp in kg (Wichtig: 3-stellig nach dem Komma) für das jeweilige Lizenzjahr an und klicken Sie auf "Mengen bestätigen".
  - Die Jahresabschlussmeldung muss gleichlautend auch im <u>Portal der Zentralen Stelle ZSVR (LUCID)</u> vorgenommen werden.
  - Die Jahresabschlussmeldung muss bis zum 15. Februar im Folgejahr des Vertragsjahres abgegeben werden, z. B. für das Vertragsjahr 2022" bis zum 15. Februar 2023.

| yEASy-Shop.de-                                                                                    | Jahresabschlussmer                                                                                                    | igen                                                                                                    |                                                                                                    |
|---------------------------------------------------------------------------------------------------|----------------------------------------------------------------------------------------------------|----------------------------------------------------------------------------------------------------|----------------------------------------------------------------------------------------------------|
| me<br>ma<br>ndennummer                                                                            | Sie sind gesetzlich verpflichtet, pro Vertragsj<br>systembeteiligungspflichtigen Verpackungsr<br>Beteiligungsgebühren (Lizenzgebühren) bere<br>Die Mengenangaben müssen jeweils auch in<br>werden und die Angaben an beiden Stellen m<br>Systemen stattfindet.<br>Die Jahresabschlussmeldung ist im Folgejah<br>Weitere Informationen finden Sie in unseren                                                                                                    | ahr eine Jahresabschlussm<br>mengen zu machen. Auf Ba<br>icchnet.<br>I Portal der Zentralen Stelle<br>lüssen unbedingt übereinst<br>ir des Vertragsjahres bis sp<br>FAQ >. | eldung über die von Ihnen in Verkehr gebrachten<br>is dieser Angabe werden Ihre anteiligen<br>Verpackungsregister (LUCID/ZSVR) - vorgenommen<br>mmen, da ein Abgleich zwischen ZSVR und Dualen<br>åtestens zum 15.2. abzugeben. |
| <u>utzerdaten</u><br>n <u>AT-Shop wechseln</u>                                                    | Melduna der zu beteiliaten Verpac<br>Bitte geben Sie Ihre Jahresmengen je Materi<br>Lizenzjahr: 2020                                                                                                    | <b>kunα (αem. § 7 Abs. 1 Veroa</b><br>altyp an:                                                                                                    | %G)                                                                                                    |
| genmeldung<br>mengen<br>esabschlussmenger<br>rag & Rechnung<br>ragshistorie<br>umente &<br>nungen | Material     Jahresmenge       Image: Glas     Image: Glas       Image: Glas     Image: Glas       Image: Glas | 0,000 kg<br>0,000 kg<br>0,000 kg<br>0,000 kg<br>0,000 kg<br>0,000 kg                                                                                                    | Klicken Sie auf 🕕 um eine Beschreibung für das<br>jeweilige Material zu erhalten.                                                                                                    |

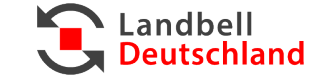

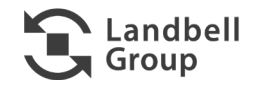

#### P. 27 Mai 2023 Manual EASyShop

## **3** MyEASyShop

### 

- Jahresabschlussmeldung (2):
  - Nach Bestätigung der Mengen werden Ihnen die Kosten pro Materialart sowie die Gesamtkosten angezeigt.
  - Über "Eingaben ändern" können Sie die Mengen nochmal anpassen.
  - Über "Zahlweise" können Sie Ihre Zahlmethode auswählen:
    - Auf Rechnung
    - Paypal
    - Kreditkarte (Visa oder MasterCard)
    - AliPay
  - Nach Zahlungseingang erhalten Sie eine Bestätigungs-Email und können Ihre Beteiligungsbestätigung unter dem Menüpunkt *Dokumente* als PDF abrufen.

WICHTIG: Vergessen Sie nicht, eine gleichlautende Meldung unter Auswahl des dualen Systems *LANDBELL* im <u>Portal der</u> <u>Zentralen Stelle ZSVR (LUCID)</u> abzugeben.

|            | Meldung der zu beteilig            | enden Vernaci  | kunden  | (nom 67 Abs 1 Versee     | - (2)         |
|------------|------------------------------------|----------------|---------|--------------------------|---------------|
|            | Lizenziahr: 2023                   |                | Kungen  | (gem, g 7 Abs, 1 verpaci | (0)           |
|            | Ihre Kalkulation                   |                |         |                          | Zahlweise     |
| -          | Material                           | Jahresmenge    | Euro/kg | Nettowert (Euro)         | Auf Rechnung  |
| ner        | Glas                               | 70.000.000 kg  | 0.070€  | 4.900.00€                | O PayPal      |
|            | Papier/Pappe/Karton                | 500.000,000 kg | 0,240€  | 120.000,00€              | ○ Kreditkarte |
| wechseln   | Getränkekartonverpackungen         | 200.000,000 kg | 0,790€  | 158.000,00€              | 🔿 AliPay      |
|            | Summe Lizenzmenge                  |                |         | 282.900,00€              | Vix Payrai S  |
| ung        | Verrechnung mit Lizenzguthaben     |                |         | -25,00€                  |               |
| 100000000  | Rückerstattung Basisvertragsgebühr |                |         | -50,00€                  |               |
| shnung     | Mengenrabatt                       |                |         | -28.060,00€              |               |
| <u>rie</u> |                                    |                |         |                          |               |
|            | Gesamtbetrag netto                 |                |         | 254.765,00€              |               |
|            | Mehrwertsteuer ( 19 %)             |                |         | 48.405,35€               |               |
|            | Mehrwertsteuer (19%)               |                |         | 48.405,35€               |               |
|            | Gesamtbetrag brutto                |                |         | 303.170,35€              |               |
|            |                                    |                |         |                          |               |

EAS

My Kor

Nam

Firm

Kun

<u>Beni</u> Zum

<u>Plan</u> Jahr Vertr <u>Vertr</u> <u>Doku</u> <u>Rech</u>

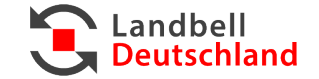

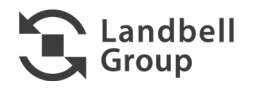

# **3** MyEASyShop

### 3.3 Vertrag & Rechnung

- Über Vertrag & Rechnung können Sie:
  - Ihre Vertragshistorie ansehen
  - Dokumente und Rechnungen als PDF ansehen und herunterladen

| MyEASy-Shop.de-<br>Konto              | Dokumente                  | & Rechnunge              | en                                   |              |       |
|---------------------------------------|----------------------------|--------------------------|--------------------------------------|--------------|-------|
| Name                                  | Hier finden Sie Ihre Menge | nmeldebestätigungen sow  | vie die Bestätigung Ihrer Systembete | eiligung.    |       |
| Firma                                 | Folgende Dokumente und     | Rechnungen haben wir ges | speichert:                           |              |       |
| Kundennummer                          | Auftragsnummer             | Belegnummer              | Belegart                             | Belegdatum 🕹 | Beleg |
| Benutzerdaten<br>Zum AT-Shop wechseln | 100.000                    |                          | Rechnung                             | 100.000      | ž     |
|                                       | 100100                     |                          | Meldebestätigung                     | 100.000      | ž     |
|                                       | 100.000                    | 100100                   | Rechnung                             | 100.000      | ۶.    |
|                                       |                            |                          | Beteiligungsbestätigung              | 100100       | ž     |
| lengenmeldung<br>lanmengen            |                            |                          | Rechnung                             | 100.000      | ۶.    |
| Carlotter gant                        | 100100                     |                          | Meldebestätigung                     | 100.000      | ž     |
| ahresabschlussmengen                  |                            |                          |                                      |              |       |

| EASyShop -                          |               |                | Preise              | Information FAG | Q Kontakt          |              | -Shop AUSLOGGEN |
|-------------------------------------|---------------|----------------|---------------------|-----------------|--------------------|--------------|-----------------|
| MyEASy-Shop.de-<br>Konto            | Vertrag       | gshistor       | rie                 |                 |                    |              |                 |
| Name                                | Folgende Vert | räge haben wir | gespeichert:        |                 |                    |              |                 |
| Firma                               | Auftragsnr.   | Vertrag        | Vertragsbezeichnung | Erstellt am     | Bruttowert (Euro)  | Zahlungsart  | Aktion          |
| Kundennummer                        | 100.000       | -              | -                   |                 | 59,50              | Auf Rechnung | 0               |
| Benutzerdaten                       | 100.000       | -              | 10110-002           |                 | 59,50              | Auf Rechnung | $\oslash$       |
| Zum AT-Shop wechseln                | 100.000       |                | 1010.000            |                 | 59,50              | Auf Rechnung | $\oslash$       |
|                                     | 100.000       | -              | 1010.000            |                 | 59,50              | Auf Rechnung | $\oslash$       |
| Mengenmeldung                       | 100.000       | -              | -                   |                 | 59,50              | Kreditkarte  | $\oslash$       |
| Planmengen<br>Jahresabschlussmengen | 100.000       |                | 10101-0020          |                 | 59,50              | PayPal       | 0               |
| Vertrag & Rechnung                  |               |                |                     | Einträg         | e pro Seite: 🛛 🗸 👻 | 1 - 6 von 15 | I< < > >I       |

Zur Ansicht der Vertragsdokumente wechseln Sie auf die Seite "Dokumente"

**Dokumente** 

Rechnungen

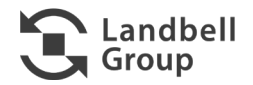

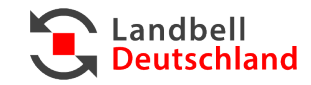

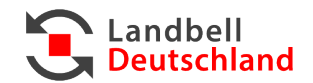

### **4** Fehlermeldungen

### 4.1 Passwort vergessen

- Sie haben Ihr Passwort vergessen?
  - 1. Bitte gehen Sie auf den Button "Login" und klicken Sie dann im Login-Fenster auf "Passwort vergessen".

2. Bitte geben Sie Ihren hinterlegten Benutzernamen oder die hinterlegte E-Mail-Adresse ein, dann wird Ihnen eine E-Mail zugeschickt, zum Zurücksetzen des Passworts.

3. Danach können Sie sich wieder wie gewohnt mit Ihrem Benutzernamen/E-Mail-Adresse und dem neuen Passwort einloggen.

Bei allen Problemen können Sie sich auch jederzeit an unser Service-Center wenden unter:

06131-235652 - 800

service.vertrieb@landbell.de

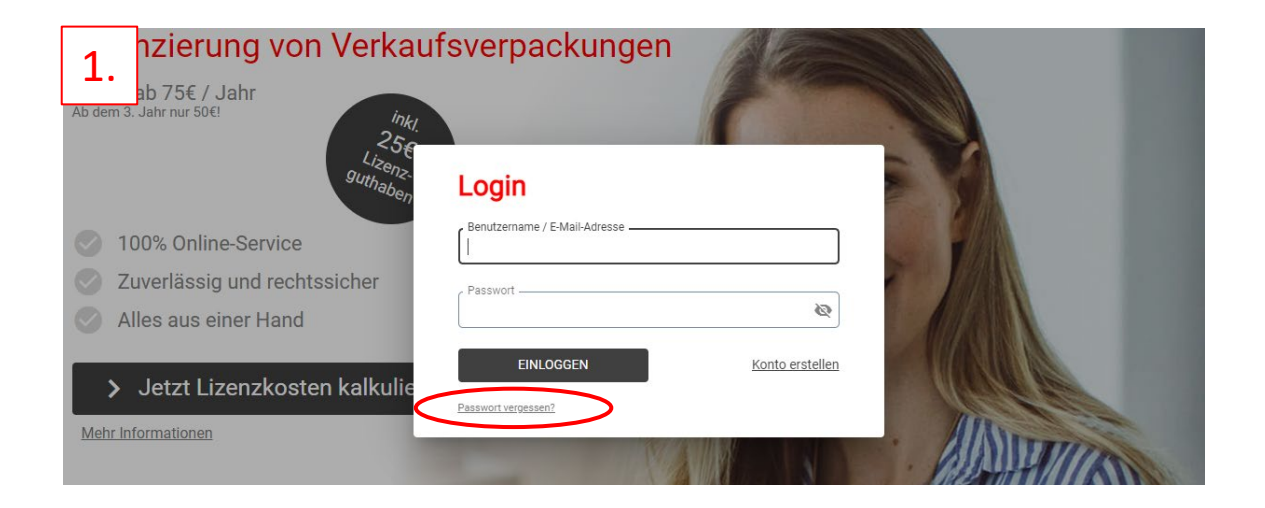

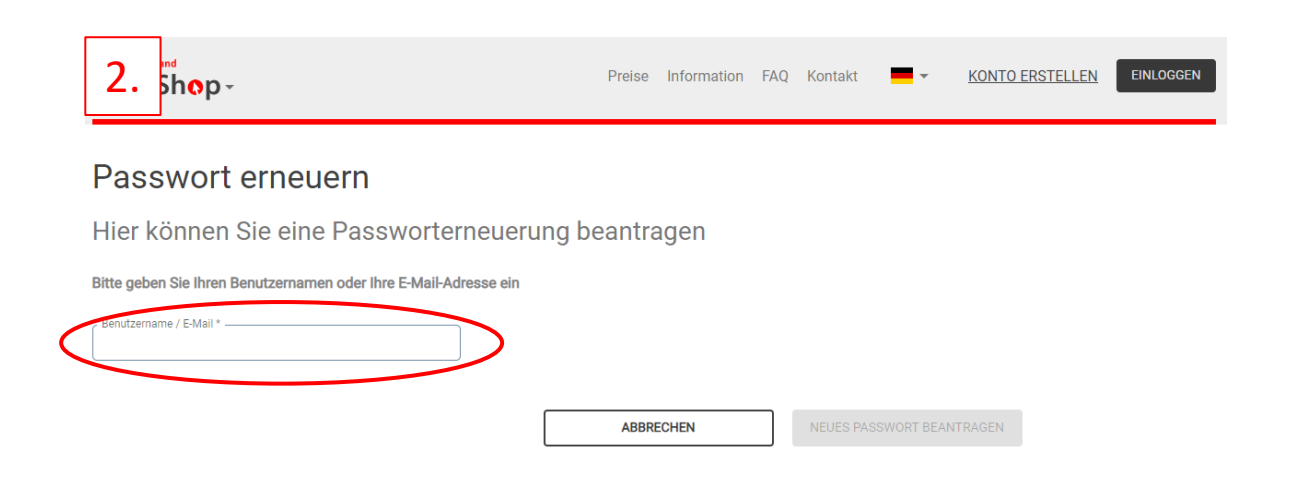

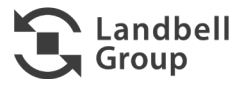